# 中医药国际化骨干人才推荐人选审核系统 操作手册

2021年8月

## ata

# 目录

| -, | 账号登录        |        | 3 |
|----|-------------|--------|---|
| 二、 | 个人填报账号创建错误! | 未定义书签。 |   |
| 三、 | 项目管理        |        | 6 |
| 四、 | 修改密码错误!     | 未定义书签。 |   |

### 一、 账号登录

账号登录 (账号由中心创建并提供)

| 12   | <           |                   |                                         |    |
|------|-------------|-------------------|-----------------------------------------|----|
| 中医药国 | 际化骨干人       | 才推荐人;             | 先审核系                                    | 统  |
|      | 登录          |                   |                                         | 1  |
|      | 请输入账号       |                   | -                                       | 3- |
|      | 请输入密码       |                   | 5° de                                   | -  |
|      | 请输入验证码      | k <sup>8</sup> wk | ~~~~~~~~~~~~~~~~~~~~~~~~~~~~~~~~~~~~~~~ | 22 |
|      | 登           | 录                 |                                         | -  |
|      | <u>操作手册</u> |                   |                                         |    |
|      |             |                   |                                         |    |

输入账号,密码,验证码即可登录。

## 二、申报信息审核

第一步: 首页-审核管理, 点击"待审核列表"

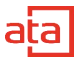

| 中医药国际体    | 七人才              | 培养项目推          | 荐人选审核 | 系统      |                    |         |              |        |             |      | 你好 , GXZYJ   退出 |
|-----------|------------------|----------------|-------|---------|--------------------|---------|--------------|--------|-------------|------|-----------------|
| ▲ ○       | <b>会</b><br>推荐管理 | ● ●            | 据     |         |                    |         |              |        |             |      |                 |
| • 待审核列表   | 当前位              | 置: 审核管理 > 待审核列 | 表     |         |                    |         |              |        |             |      |                 |
| = 审核不通过列表 | 待审相              | 亥列表            |       |         |                    |         |              |        |             |      |                 |
| = 退件列表    | 推荐               | 扁号、推荐人姓名       |       | 请选择推荐类型 | ▶ 搜索               |         |              |        |             |      |                 |
|           | 审核               | 通过 审核不通过       |       |         |                    |         |              |        |             |      |                 |
|           | D                | 推荐编号           | 推荐人姓名 | 证件类型    | 证件号码               | 推荐类别    | 职称           | 专业技术级别 | 手机号         | 状态   | 操作              |
|           |                  | 20210727016    | 刘建航   | 居民身份证   | 450104197607012013 | 中医药临床人员 | 主任医师         | 高级     | 13737098934 | 待省审核 | 评审 编辑 打印        |
|           |                  | 20210806002    | 冯斌    | 居民身份证   | 460103197905091210 | 中医药管理人员 | 其他           | 中级     | 13481103397 | 待省审核 | 评审 编辑 打印        |
|           |                  | 20210729018    | 温志浩   | 居民身份证   | 452226198105128913 | 中医药临床人员 | 副主任医师        | 高級     | 13978748682 | 待貨审核 | 评审 编辑 打印        |
|           |                  | 20210729017    | 李琼谦   | 居民身份证   | 360321198912150025 | 中医药临床人员 | 主治(主管)医<br>师 | 高级     | 17877189098 | 待省审核 | 评审 编辑 打印        |
|           | O                | 20210722002    | 翟阳    | 居民身份证   | 130602199001060634 | 中医药临床人员 | 主治(主管)医<br>师 | 中级     | 13607861950 | 待省审核 | 评审 编辑 打印        |
|           | O                | 20210806004    | 朱俊雄   | 居民身份证   | 45040319810418183X | 中医药管理人员 | 其他           | 中级     | 13977180501 | 待省审核 | 评审 编辑 打印        |
|           |                  | 20210728018    | 张笑梅   | 居民身份证   | 520181198909062126 | 中医药管理人员 | 其他           | 中级     | 18515173296 | 待省审核 | 评审编辑打印          |
|           | O                | 20210728019    | 覃犇    | 居民身份证   | 450103198503250517 | 中医药科研人员 | 助理研究员        | 中级     | 15307815487 | 待省审核 | 评审 编辑 打印        |
|           |                  | 20210802001    | 张曼    | 居民身份证   | 370402198206251126 | 中医药临床人员 | 副教授          | 高级     | 13387719626 | 待省审核 | 评审 🛜 🕯 0        |
|           | 0                | 20210806001    | 李羚    | 居民身份证   | 45030319910514102X | 中医药临床人员 | 主治(主管)医<br>师 | 中级     | 15578990514 | 待省审核 | 评审 编辑 打印        |

第二步:选择列表中一个项目,点击"评审"

| ☆     ☆     ☆     ☆     ☆     ☆     ☆     ☆     ☆     ☆     ☆     ☆     ☆     ☆     ☆     ☆     ☆     ☆     ☆     ☆     ☆     ☆     ☆     ☆     ☆     ☆     ☆     ☆     ☆     ☆     ☆     ☆     ☆     ☆     ☆     ☆     ☆     ☆     ☆     ☆     ☆     ☆     ☆     ☆     ☆     ☆     ☆     ☆     ☆     ☆     ☆     ☆     ☆     ☆     ☆     ☆     ☆     ☆     ☆     ☆     ☆     ☆     ☆     ☆     ☆     ☆     ☆     ☆     ☆     ☆     ☆     ☆     ☆     ☆     ☆     ☆     ☆     ☆     ☆     ☆     ☆     ☆     ☆     ☆     ☆     ☆     ☆     ☆     ☆     ☆     ☆     ☆     ☆     ☆     ☆     ☆     ☆     ☆     ☆     ☆     ☆     ☆     ☆     ☆     ☆     ☆     ☆     ☆     ☆     ☆     ☆     ☆     ☆     ☆     ☆     ☆     ☆     ☆     ☆     ☆     ☆     ☆     ☆     ☆     ☆     ☆     ☆     ☆     ☆     ☆     ☆     ☆     ☆     ☆     ☆     ☆     ☆     ☆     ☆     ☆     ☆     ☆     ☆     ☆     ☆     ☆     ☆     ☆     ☆     ☆     ☆     ☆     ☆     ☆     ☆     ☆     ☆     ☆     ☆     ☆     ☆     ☆     ☆     ☆     ☆     ☆     ☆     ☆     ☆     ☆     ☆     ☆     ☆     ☆     ☆     ☆     ☆     ☆     ☆     ☆     ☆     ☆     ☆     ☆     ☆     ☆     ☆     ☆     ☆     ☆     ☆     ☆     ☆     ☆     ☆     ☆     ☆     ☆     ☆     ☆     ☆     ☆     ☆     ☆     ☆     ☆     ☆     ☆     ☆     ☆     ☆     ☆     ☆     ☆     ☆     ☆     ☆     ☆     ☆     ☆     ☆     ☆     ☆     ☆     ☆     ☆     ☆     ☆     ☆     ☆     ☆     ☆     ☆     ☆     ☆     ☆     ☆     ☆     ☆     ☆     ☆     ☆     ☆     ☆     ☆     ☆     ☆     ☆     ☆     ☆     ☆     ☆     ☆     ☆ | 会  (1) (1) (1) (1) (1) (1) (1) (1) (1) (1) |                             |                      |                           |              |
|----------------------------------------------------------------------------------------------------|--------------------------------------------|-----------------------------|----------------------|---------------------------|--------------|
| ■ 待审核列表                                                                                                    | 当前位置: 审核管理 > 待审核列表                         |                             |                      |                           |              |
| = 审核不通过列表                                                                                                    | 待审核列表                                      |                             |                      |                           |              |
| = 退件列表                                                                                                    | 基本信息 英语考试成绩 其他语种水                          | 平 国外学习或工作经历 国内学习或工作经历 配偶及子女 | 持有外国长期或永久眉留许可情况 个人陈述 | 附件 所在单位意见 所在地区省级中医药行政部门意见 |              |
|                                                                                                    | 姓名                                         |                             | 证件类型                 | 居民身份证                     | ]            |
|                                                                                                    | 证件号                                        | 1                           | 性别                   | 男                         | -            |
|                                                                                                    | 籍贯                                         | 广西壮族自治区苍梧县                  | 出生日期                 | 1976-07-01                |              |
|                                                                                                    | 政治面貌                                       | 中共党员                        | 学历                   | 博士                        |              |
|                                                                                                    | 所学专业                                       | 中医骨伤科学、中医全科学                | 工作单位                 | 北海市中医医院                   |              |
|                                                                                                    | 行政职务                                       | 北海市中医医院党委副书记、院长             | 任职时间                 | 2019-05-13                |              |
|                                                                                                    | 工作年限                                       | 21年                         | 职称                   | 主任医师                      |              |
|                                                                                                    | 专业技术级别                                     | 高级                          | 取得时间                 | 2016-12-30                |              |
|                                                                                                    | 持外国长期或永久居留许可                               | 杏                           | 手机                   |                           |              |
|                                                                                                    | E-mail                                     |                             | 头像                   |                           | () 1 0.00K/s |

进入评审详细页面,在上部菜单可点击查看申报人各类信息。

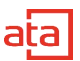

第三步: 审核不通过操作

| 择推荐类型 🖌 | 搜索                            | _      |
|---------|-------------------------------|--------|
|         | 审核不通过 ×                       |        |
| 类型      |                               | ₹业技术级别 |
| 身份证     | 450<br>清选择审核不通过类型             | 哥级     |
| 身份证     | 退件<br>46( 不通过                 | □级     |
| 身份证     | 451                           | 哥级     |
| 身份证     | 360                           | 節級     |
| 身份证     | 确定 取消                         | 印级     |
| 身份证     | 45040319810418183X 中医药管理人员 其他 | 中级     |

点击审核不通过,需要选择审核不通过类型。

1、退件:代表申报信息填写错误,需要打回让申报人重新提交。

2、不通过:代表申报人不符合申报要求,无法申报。

点击审核通过改申报信息进入你推荐列表。

审核不推荐列表

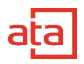

| <ul> <li>              前页             前核管理      </li> </ul> | 会     会       推荐管理     个人中心       历史数据 |
|-------------------------------------------------------------|----------------------------------------|
| = 待审核列表                                                     | 当前位置: 审核管理 > 审核不通过列表                   |
| ■ 审核不通过列表                                                   | 审核不通过列表                                |
| = 退件列表                                                      | 推荐编号、推荐人姓名 演选择推荐关型 V 展案                |
|                                                             |                                        |
|                                                             |                                        |

#### 审核不通过的项目可在此列表中查看

|           | 会         会         会           株存管理         介人中心         历史数据 |
|-----------|----------------------------------------------------------------|
| = 待审核列表   | 当新位置。审核管理。>退件列表                                                |
| = 审核不通过列表 | 退件列表                                                           |
| ■ 退件列表    | 推荐编号、推荐人姓名 <b>请选择推荐类型 ∨ 投票</b>                                 |
|           | 【尚无退件项目】                                                       |
|           |                                                                |
|           |                                                                |
|           |                                                                |
|           |                                                                |
|           |                                                                |
|           |                                                                |
|           |                                                                |
|           |                                                                |
|           |                                                                |
|           |                                                                |
|           |                                                                |

推荐申报信息可在此列表查看。

## 三、 申报信息推荐

正式推荐操作

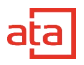

| <ul> <li></li></ul> | <b>会</b><br>推荐管理 | <ul><li>こ</li><li>个人中心</li><li>历史数据</li></ul> |       |            |                    |         |       |        |             |          |
|---------------------|------------------|-----------------------------------------------|-------|------------|--------------------|---------|-------|--------|-------------|----------|
| = 拟推荐列表             | 当前位置             | 置 推荐管理 > 拟推荐列表                                |       |            |                    |         |       |        |             |          |
| = 正式推荐列表            | 拟推荐              | 列表                                            |       |            |                    |         |       |        |             |          |
| = 不推荐列表             | 推荐編              | 号,推荐人姓名                                       | 请选择   | ♀推荐类型 ▼ 投索 |                    |         |       |        |             |          |
|                     | IEnti            | <b>推荐</b> 不推荐                                 |       |            |                    |         |       |        |             |          |
|                     | O                | 推荐编号                                          | 推荐人姓名 | 证件类型       | 证件号码               | 推荐类别    | 职称    | 专业技术级别 | 手机号         | 操作       |
|                     | O                | 20210730040                                   | 冯斯峰   | 居民身份证      | 533522198305160063 | 中医药临床人员 | 医师、医士 | 初级     | 13888075906 | 推荐退件编辑打印 |
|                     |                  |                                               |       |            |                    |         |       |        |             |          |
|                     |                  |                                               |       |            |                    |         |       |        |             |          |
|                     |                  |                                               |       |            |                    |         |       |        |             |          |
|                     |                  |                                               |       |            |                    |         |       |        |             |          |
|                     |                  |                                               |       |            |                    |         |       |        |             |          |
|                     |                  |                                               |       |            |                    |         |       |        |             |          |
|                     |                  |                                               |       |            |                    |         |       |        |             |          |

审核通过项目均在拟推荐列表展示。

选择一个项目,点击正式推荐即可向中心推荐该项目。

| 择推荐类型 🗸 | 搜索 |                   |   |    |     |
|---------|----|-------------------|---|----|-----|
| 证件类型    | 提示 |                   | × |    | 专业排 |
| 居民身份证   |    | ✓ 更新成功,将进入正式推荐列表! |   | 医士 | 初级  |
|         |    | 确定                |   |    |     |
|         |    |                   |   |    |     |

正式推荐前需填写推荐意见,点击列表操作栏中,推荐按钮,进入项目详情页面。

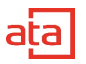

| ■ 拟推荐列表  | 当前位置 推荐 | 前位置: 推荐管理 > 拟推荐列表                               |        |           |                |       |                 |            |       |           |                 |   |
|----------|---------|-------------------------------------------------|--------|-----------|----------------|-------|-----------------|------------|-------|-----------|-----------------|---|
| = 正式推荐列表 | 拟推荐列表   | E.                                              |        |           |                |       |                 |            |       |           |                 |   |
| = 不推荐列表  | 基本信息    | 英语考试成绩                                          | 其他语种水平 | 国外学习或工作经历 | 国内学习或工作经历      | 配偶及子女 | 持有外国长期或永久居留许可情况 | 个人陈述       | 附件    | 所在单位意见    | 所在地区省级中医药行政部门意见 |   |
|          | 姓名      |                                                 |        |           | 魏宁顾            |       | 证件类型            |            | 居民身份证 |           |                 | ] |
|          | 证件号     |                                                 |        | 2301      | 07198507160468 |       | 性别              |            |       |           | 女               | ] |
|          |         | 籍贯                                              |        |           | 辽宁             |       | 出生日期            |            |       | 19        | 985-07-16       |   |
|          |         | 政治面貌                                            |        |           | 中共党员           |       | 学历              |            |       |           | 硕士              |   |
|          |         | M*peu         中医*         Ift#Q         云南中医药大学 |        |           | 中医药大学          |       |                 |            |       |           |                 |   |
|          |         | 行政职务 无 任职附问                                     |        |           |                |       |                 |            |       |           |                 |   |
|          |         | 工作年限         8年         股防         洪            |        |           | 讲师             |       |                 |            |       |           |                 |   |
|          |         | 专业技术级别 中级                                       |        |           |                | 取得时间  |                 | 2015-09-01 |       |           |                 |   |
|          | 持       | 外国长期或永久居留证                                      | 午可     |           | 否              |       | 手机 18           |            |       | 669070969 |                 |   |
|          |         | E-mail                                          |        | 1239      | 91388@qq.com   |       | 头像              |            |       |           |                 |   |
|          |         | 所在省份                                            |        |           | 云南省            |       |                 |            |       |           |                 |   |
|          |         |                                                 |        |           |                | 推荐    | 不推荐 推荐意见 取      | 消          |       |           |                 |   |

#### 在页面底部点击推荐意见,在弹出层中填写该项目推荐意见,填写完成后确认

| 辽宁<br>———————————————————————————————————— |          | 出生日期  |   |
|--------------------------------------------|----------|-------|---|
| 中 提示                                       |          | ×     |   |
| 中请填写推荐                                     | 意见       |       |   |
| 请输入原                                       | 因,限200字。 |       |   |
|                                            |          |       |   |
|                                            |          | 0/000 | - |
|                                            |          | 0/200 |   |
|                                            | 确定取消     |       |   |
|                                            |          |       |   |
|                                            |          |       |   |

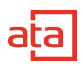

| 以推荐列表          |               |                       |          |                        |      |    |           |                     |  |  |  |
|----------------|---------------|-----------------------|----------|------------------------|------|----|-----------|---------------------|--|--|--|
| 基本信息英语考试成绩 其他语 | 种水平 国外学习或工作经历 | 国内学习或工作经历             | 配偶及子女打   | 寺有外国长期或永久居留许可情况        | 个人陈述 | 附件 | 所在单位意见    | 所在地区省级中医药行政部门意见     |  |  |  |
| 姓名             |               | 魏宁颐                   |          | 证件类型                   |      | -  | Ē         | 民身份证                |  |  |  |
| 证件号            | 230107        | 198507160468          |          | 性別                     |      |    |           | 女                   |  |  |  |
| 籍贯             |               | 辽宁                    |          | <b>出生日期</b> 1965-07-16 |      |    | 985-07-16 |                     |  |  |  |
| 政治面貌           |               | 中共党员                  |          | 学历                     |      |    |           | 硕士                  |  |  |  |
| 所学专业           |               | 堤小                    |          |                        | ×    |    | 云南        | 中医药大学               |  |  |  |
| 行政职务           |               | 2013-08-01 2013-08-01 |          |                        |      |    |           |                     |  |  |  |
| 工作年限           |               | $\bigcirc$            | 史动1069」, | 19127719141979142 :    |      |    |           | स्राज<br>2015-09-01 |  |  |  |
| 专业技术级别         |               | 1                     |          |                        |      |    | 20        |                     |  |  |  |
| 持外国长期或永久居留许可   |               |                       | ą        |                        |      |    | 18        | 569070969           |  |  |  |
| E-mail         | 12399         | 1388@qq.com           |          | <b>头做</b>              |      |    |           |                     |  |  |  |
| 所在省份           |               | 云南省                   |          |                        |      |    |           |                     |  |  |  |
|                |               |                       | 推荐       | 不推荐 推荐意见 取消            | Ħ    |    |           |                     |  |  |  |

点击不推荐,则项目进入不推荐列表,将不在本次申报名单中展示。可在不推荐列表中查看并重新审核。

| 1     | 推荐退回        | 1  |
|-------|-------------|----|
| 证件类型  |             | 专业 |
| 居民身份证 | 请输入原因,限50字。 | 中级 |
|       | 确定取消        |    |

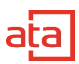

|--|

| 项目基本信息 | 英语考试成绩  | 其他语种水平     | 国外学习或工作经历         | 国内学习或工作经历                | 配偶及子女持有外国长期或永久居留许可情况 | 个人陈过          | 所在单位意见                        | 所在地区省级中医药行政部门意见 | 附件 |
|--------|---------|------------|-------------------|--------------------------|----------------------|---------------|-------------------------------|-----------------|----|
|        | *姓名:    |            |                   |                          | * 证件类型               | :: <u></u> हा | 民身份证                          |                 | ٠  |
|        | *证件号:   |            |                   |                          | * 性别                 | :: 女          |                               |                 | \$ |
|        | •籍贯:    | 辽宁         |                   |                          | * 出生日期               | : : 19        | 35-07-16                      |                 |    |
|        | *政治面貌:  | 中共党员       |                   |                          | ◆ * 学历               | ::: 硕:        | £                             |                 | \$ |
|        | * 所学专业: |            |                   |                          | * 工作单位               | ::<br>注意:     | 以须和美奇的小奇之效                    | 29              |    |
|        | * 所在省份: |            |                   |                          | ◆ * 行政职务             | :: 无          | ALVAN HARACTER 2 AV THE RELY. |                 |    |
|        | * 任职时间: | 2013-08-01 |                   |                          | * 工作年限               | :: 8年         | E                             |                 | \$ |
|        | * 职称:   | 讲师         |                   |                          | ◆ 专业技术级别             | :: 中約         | <i>Б</i>                      |                 | \$ |
|        | •取得时间:  | 2015-09-01 |                   |                          | • 持外国长期或永久居留许可       | ::: 否         |                               |                 | \$ |
|        | * 手机:   |            |                   |                          | * E-mail             | ::            | -                             |                 |    |
|        | * 头像:   | 上传         | 上修本人i<br>JPG,JPE( | £期2寸免冠白庶证件照,不超过<br>3,PNG | 2mb,格式为              |               |                               |                 |    |
|        |         | 6          |                   |                          |                      |               |                               |                 |    |

省局如直接修改信息,则点击操作栏中编辑按钮,在页面中直接可修改信息,修改完成后点击保存。

## 四、个人中心

| <b>介</b><br>前页 | <b>し</b><br>审核管理 | ◆ 推荐管理 | <b>0</b><br>个人中心 | ●<br>历史数据 |                                                                                                    |
|----------------|------------------|--------|------------------|-----------|----------------------------------------------------------------------------------------------------|
| ■ 用户信息         | L                | 当前位置   | 个人中心>            | 用户信息      |                                                                                                    |
| = 修改密码         | 3                | 用户信    | 息                |           |                                                                                                    |
|                |                  |        | 用                | 户名:       |                                                                                                    |
|                |                  |        | 机构               | 名称:       |                                                                                                    |
|                |                  |        | 联                | 系人:       | i de la constante de la constante de |
|                |                  |        | 联系               | 手机:       |                                                                                                    |
|                |                  |        | 联系               | 电话:       |                                                                                                    |
|                |                  |        | 电子               | 邮箱:       |                                                                                                    |
|                |                  |        | 通讯               | 地址:       |                                                                                                    |
|                |                  |        |                  | 编         |                                                                                                    |

1、用户信息查看并修改。

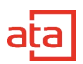

#### 2、账号密码修改

| 中医药国际化                                                                                                    | 化人才培养项                        | 目推荐       | 人选审核系统              |  |
|----------------------------------------------------------------------------------------------------|-------------------------------|-----------|---------------------|--|
| <ul> <li>         前面         前面&lt;</li></ul> | 会           推荐管理         个人中心 | ●<br>历史数据 |                     |  |
| ■ 用户信息                                                                                                    | 当前位置: 个人中心 >                  | 修改密码      |                     |  |
| ■ 修改密码                                                                                                    | 修改密码                          |           |                     |  |
|                                                                                                    | 原                             | 密码: 1     | 青输入原密码              |  |
|                                                                                                    | 新                             | 密码: 1     | 输入新密码,不少于8位,字母加数字组合 |  |
|                                                                                                    | 确认                            | 密码:       | 与输入确认密码             |  |
|                                                                                                    |                               |           | <b>発定</b>           |  |
|                                                                                                    |                               |           |                     |  |
|                                                                                                    |                               |           |                     |  |

2、申报前需填写推荐单位意见,点击"立即填写",跳转推荐单位意见页

| 项目序号       | 项目名称 |      | 犬态 | 操作      |
|------------|------|------|----|---------|
| 2018010001 | 拉拉   |      | 申报 | 向上申报 打印 |
|            |      | 中    |    |         |
|            |      |      |    |         |
|            |      |      |    |         |
|            |      | 立即填写 |    |         |

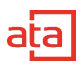

| 项目基本情况 | 项目设计论证 | 完成项目的条件和保障                        | 补助资金预算          | 专家推荐意见 | 项目负责人所在单位审核意见 | 附件 | 签名盖章附件上传 | 推荐单位意见 |
|--------|--------|-----------------------------------|-----------------|--------|---------------|----|----------|--------|
|        |        | 推荐单位意见:                           |                 |        |               |    |          |        |
|        |        | · <b>请输入推荐单位意见,限1</b>             | 000字。           |        |               |    |          |        |
|        |        | 推荐单位意见:盖章                         |                 |        |               |    |          | 0/1000 |
|        | 说<br>楮 | 明:文件支持IPG、JPEG、I<br>试,单个文件大小不得超过1 | BMP, PNG<br>MB. |        |               |    |          |        |
|        |        |                                   |                 |        | 保存            |    |          |        |

#### 3、取消申报

| 首页 > 账号管3 | 理         |         |              |      |       |     |         |
|-----------|-----------|---------|--------------|------|-------|-----|---------|
| 行业        | ◆ 状态      | ◆ 项目序号、 | 项目名、负责人、所在单位 | 搜索   |       |     |         |
|           | 项目序号      | 项目名称    | 项目负责人        | 所在单位 | 行业    | 状态  | 操作      |
| 20        | 018010001 | 拉拉      | 婷婷           | 拉拉   | 电子信息类 | 已申报 | 取消申报 打印 |

| 项目序号 项     |     |      |     |         |
|------------|-----|------|-----|---------|
|            | 目名称 |      | 犬态  | 操作      |
| 2018010001 | 拉拉  |      | ,申报 | 取消申报 打印 |
|            |     |      |     |         |
|            |     | 确定取消 |     |         |
|            |     |      | _   |         |

五、 历史数据

查看历史推荐数据

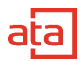

| ₿   | ])o  | ¢    |         |        |   |
|-----|------|------|---------|--------|---|
| 梦管理 |      | 历史数据 |         |        |   |
| 前位置 | 历史届数 |      |         |        |   |
|     |      |      |         |        |   |
|     |      |      |         |        |   |
|     |      |      |         |        |   |
|     |      |      |         |        |   |
|     |      |      |         | _      | _ |
|     |      |      | 请选择历史届数 |        | × |
|     |      |      |         |        |   |
|     |      |      | 历史届数    | (请选择 ~ |   |
|     |      |      |         |        |   |
|     |      |      |         | 确定     |   |
|     |      |      |         |        |   |
|     |      |      |         |        |   |
|     |      |      |         |        |   |
|     |      |      |         |        |   |
|     |      |      |         |        |   |
|     |      |      |         |        |   |